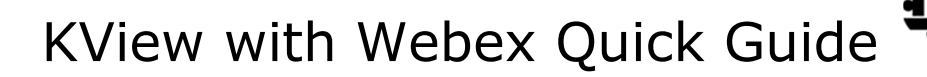

## ADD WEBEX TO MEETINGS:

 Setup the meeting the same as you always have, but now add your Webex meeting room to the calendar event by clicking the **Add Webex Meeting** icon in Outlook

NORTHWEST

**Kidney Centers** 

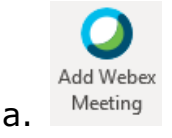

## STARTING THE MEETING:

1. Using the Touchpad in conference rooms or the Sparkboard in focus rooms, tap on the **Meetings** icon and then tap the **Join** meeting icon

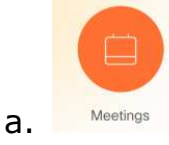

b. Fun tip, with microphone on just say "Okay Webex, join meeting"

## WIRELESS SHARING ON SCREEN:

- On the laptop in the room, launch the Webex app, click the Connect to a device feature at the bottom, click the Search for a device button to find and select the room, click the blue Share on Device button, and select either Screen or one of the options shown such as a presentation
- 2. Alternatively, on the laptop in the room you can launch a browser and go to <a href="https://nwkidney.webex.com">https://nwkidney.webex.com</a>, sign in, and share your screen
- 3. You or vendors may still use physical VGA or HDMI cables to display

## CHANGE SCREEN LAYOUT:

- 1. After the meeting has started with 2 or more rooms, each room can change the screen layout via the Touchpad in conference rooms
- 2. Start by tapping the screen layout icon at the top right of the touch pad and select from either Equal, Overlay, Prominent, or Single options

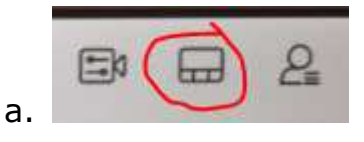